## Табель учета использования рабочего времени Инструкция для табельщиков

Для формирования табеля учета использования рабочего времени (и тарификации, для подразделений с тарификацией) табельщик подразделения должен:

- 1. Зайти на «портал ВГУЭС»;
- 2. Выбрать раздел «Административное управление» пункт «Отчёты»;
- 3. В разделе «Сервис табельный учет» выбрать пункт «Табель корректировки учета рабочего времени\_табельщики»;
- 4. Выбрать период табелирования (целый месяц или половина месяца), выбрать подразделение, по которому необходимо сформировать табель учета использования рабочего времени и период (год и месяц) за который будет формироваться табель. <u>Значение в поле Куратор необходимо вносить только при формировании «PDF-отчета» (см.п.11).</u>
- 5. Нажать кнопку «Сформировать новый табель». Остальные кнопки блокированы.
- 6. Откорректировать сформированный табель:
  - а. Перед корректировкой табеля нужно проверить наличие в табеле автоматически выявленных ошибок (рис.1). Ячейки с ошибочными данными выделяются красным цветом (1), в верхней части экрана появляется сообщение об ошибках и рекомендации по их устранению (2), при этом кнопка «Сохранить» блокирована (3) (табель сохранить невозможно!). При обнаружении таких ошибок нужно прекратить редактирование табеля и обратиться в ОКД для устранения причины возникновения ошибки. Сотруднику ОКД нужно сообщить подразделение, ФИО, табельный номер сотрудника и дату соответствующую ячейке с ошибкой. После устранения ошибок сотрудниками ОКД табельщик должен заново сформировать табель.

| 🏉 Tabi                                                                                                    | ль редактировани                         | гучета рабочето вре                           | мени(табел    | 19Ш3     | 1691) - | Win            | dov  | /s In     | terni | et Exp    | plorer |      |     |     |     |          |     |       |       |    |     |     |     |      |            |        |        |          |     |     |            |     |     | -  6 | X   |
|----------------------------------------------------------------------------------------------------|------------------------------------------|-----------------------------------------------|---------------|----------|---------|----------------|------|-----------|-------|-----------|--------|------|-----|-----|-----|----------|-----|-------|-------|----|-----|-----|-----|------|------------|--------|--------|----------|-----|-----|------------|-----|-----|------|-----|
| Ge                                                                                                    | 🗢 🙋 http://reg.vv                        | su.ru/RTFReport/default.as                    | px?report=128 | 60384    | Param   | s=/;           |      |           |       |           |        |      |     |     |     |          |     |       |       |    |     | ~   | 49  | ×    | 27         | Live : | Jearch | 1        |     |     |            |     |     | 8    | - 0 |
| Файл                                                                                                    | Правка Вид Избран                        | ное Сервис Справка                            |               | 0050     |         |                | - D- |           |       |           | 0      |      |     |     |     |          |     |       |       |    |     |     |     |      |            |        |        |          |     |     |            |     |     |      |     |
| A 14-6-                                                                                                    |                                          | HOOI SEARCH + 3                               | earch in M    | PDFC     | reator  | and the second | eba  | y e       | All   | 82011     | 30     | puon |     |     |     |          |     |       |       |    |     |     |     |      |            |        |        |          |     |     |            |     |     |      |     |
| 😤 т 🔄 ВГУЭС : Телефонный справ 🥬 http://reg.vvsu.ru/RTFRepo 🧭 Табель редактировани 🗴 🏈 GLPI - Аутентификация     |                                          |                                               |               |          |         |                |      |           |       |           |        |      |     |     |     | »        |     |       |       |    |     |     |     |      |            |        |        |          |     |     |            |     |     |      |     |
|                                                                                                    |                                          |                                               |               |          |         |                |      |           |       |           |        |      |     |     |     |          |     |       |       |    |     |     |     |      |            |        |        |          |     |     |            |     |     |      |     |
| Табель учета рабочего времени. Печать не разрешена.                                                              |                                          |                                               |               |          |         |                |      |           |       |           |        |      |     |     |     |          |     |       |       |    |     |     |     |      |            |        |        |          |     |     |            |     |     |      |     |
| Формирование табеля за Март разрешено Период табелирования:                                                      |                                          |                                               |               |          |         |                |      |           |       |           |        |      |     |     |     | 1        |     |       |       |    |     |     |     |      |            |        |        |          |     |     |            |     |     |      |     |
| Период табелирования:                                                                                            |                                          |                                               |               |          |         |                |      |           |       |           |        |      |     |     |     |          |     |       |       |    |     |     |     |      |            |        |        |          |     |     |            |     |     |      |     |
|                                                                                                    | Целый месяц                              |                                               |               |          |         |                |      |           |       |           |        |      |     |     |     |          |     |       |       |    |     |     |     |      |            |        |        |          |     |     |            |     |     |      |     |
| Выберите подразделение: Год: Месяц: Выберите куратора для печатной формы: Назначить права на корректировку табел |                                          |                                               |               |          |         |                |      |           |       |           |        |      |     |     | 8   |          |     |       |       |    |     |     |     |      |            |        |        |          |     |     |            |     |     |      |     |
| Профессиональный лицей 💟 2012 💟 Март 💟 Баранник И. Н.                                                            |                                          |                                               |               |          |         |                |      |           |       |           |        |      |     |     |     |          |     |       |       |    |     |     |     |      |            |        |        |          |     |     |            |     |     |      |     |
| Сформировать новый табель Показать Проект отчета PDF отчет 2                                                     |                                          |                                               |               |          |         |                |      |           |       |           |        |      |     |     |     |          |     |       |       |    |     |     |     |      |            |        |        |          |     |     |            |     |     |      |     |
| В сформированном табеле найдено 2 ошибки. Ошибки выделены красным цветом в табеле. По данному                    |                                          |                                               |               |          |         |                |      |           |       |           |        |      |     |     | 1.  |          |     |       |       |    |     |     |     |      |            |        |        |          |     |     |            |     |     |      |     |
| ВОП                                                                                                    | формиров<br>посу необх                   | анном табе                                    | ле наи        | де<br>як | HO      |                |      | ии<br>1ні | OK    | и.<br>1 О | кл     | ион  | COC | вы  | ци  | ле<br>ть | V B |       | ра    |    | Ka  | ц   | e   |      | И.Е.<br>И. | пр     | NC     | ел<br>VT | e.  | RV( | ) Да<br>ет | ан  | ног | му   |     |
| 0                                                                                                    | ,,                                       |                                               |               |          |         |                |      |           |       |           |        |      |     |     |     |          |     |       |       |    |     |     | ~ ' |      |            |        |        |          |     | -   |            |     |     |      | J   |
|                                                                                                    |                                          | J                                             | абел          | Ь        | yч      | ет             | а    | p         | аб    | OY        | ег     | 0    | вр  | e   | ١e  | HV       | 13  | a     | M     | ap | т   | 20  | 12  | 2 1  | 0          | да     |        |          |     |     |            |     |     |      |     |
| Nº Tat                                                                                                    |                                          | Поток, должность,                             | Отработано    |          |         |                |      |           |       |           |        |      |     |     |     |          | Чис | ла ме | всяца |    |     |     |     |      |            |        |        |          |     |     |            |     |     | Pi   | аб  |
| п/п ном                                                                                                    | ар ФИО сотрудника                        | кол-во ставок                                 | часов         | 1        | 2       | 3              | 4    | 5         | 6     | 7         | 89     | 10   | 11  | 12  | 13  | 14       | 15  | 16    | 17    | 18 | 19  | 20  | 21  | 22   | 23         | 24     | 25     | 26       | 27  | 28  | 29         | 30  | 31  | Дни  | ч   |
| 1 387                                                                                                    | Баранова<br>Марина<br>Юрьевна            | 1, Мастер<br>производственного<br>обучения, 1 |               | 6        | 6       | 6              |      | 6         | 6     | 5         | 6      | 6    |     | 6   | 6   | 6        | 6   | 6     | 6     |    | 6   | 6   | 6   | 6    | 6          | 6      |        | 6        | 6   | 6   | 6          | 6   | 6   | 26   | 1   |
| 2 386                                                                                                    | 2 Барыбина<br>2 Наталья<br>Александровна | 1, Мастер<br>производственного<br>обучения, 1 |               | 6        | 6       | 6              |      | 6         | 6     | 5         | 6      | 6    |     | 6   | 6   | 6        | 6   | 6     | 6     |    | 6   | 6   | 6   | 6    | 6          | 6      |        | 6        | 6   | 6   | 6          | 6   | 6   | 26   | 1   |
| 3 433                                                                                                    | 2 Беляева Елена<br>Диадоровна            | 1, Преподаватель,<br>1                        | 45            | 1.8      | 1.8     | 1.8            |      | 1.8       | 10.0  | 1.8       | 1.8    | 1.8  |     | 1.8 | 1.8 | 1.8      | 1.8 | 1.8   | 1.8   |    | 1.8 | 1.8 | 1.8 | 1.8  | 1.8        | 1.8    | ]      | 1.8      | 1.8 | 1.8 | 1.8        | 1.8 | 1.8 | 25   | 4   |
| 4 320                                                                                                    | Брыжеватая<br>19 Наталья<br>Алексеевна   | 1, Заместитель<br>директора лицея,<br>1       |               | 8        | 8       |                |      | 8         | 8     | 7         |        |      | 8   | 8   | 8   | 8        | 8   | 8     |       |    | 8   | 8   | 8   | 8    | 8          |        |        | 8        | 8   | 8   | 8          | 8   |     | 21   | 1   |
| 5 320                                                                                                    | 9 Брыжеватая<br>Наталья<br>Алексеевна    | 2, Преподаватель,<br>0.25                     | 55            | 2.1      | 2.1     | 2.1            |      | 2.1       | 2.1   | 2.1       | 2.1    | 2.1  |     | 2.1 | 2.1 | 2.1      | 2.1 | 2.1   | 2.1   |    | 2.1 | 2.1 | 2.1 | 2.1  | 2.1        | 2.1    | 2      | 2.1      | 2.1 | 2.1 | 2.1        | 2.1 | 2.1 | 26   | 5   |
| 6 202                                                                                                    | 9 Варнина<br>Анжелика<br>Сергеевна       | 6, Преподаватель,<br>0.5                      | 0             | 3        | 3       | 3              |      | 3         | 3     | 3         | 3      | 3    |     | 3   | 3   | 3        | 3   | 3     | 3     |    | 3   | 3   | 3   | 3    | 3          | 3      |        | 3        | 3   | 3   | 3          | 3   | 3   | 26   |     |
| 7 378                                                                                                    | Вейдеман<br>7 Татьяна<br>Константиновна  | 1, Секретарь, 1                               |               | 8        | 8       |                |      | 8         | 8     | 7         |        |      | 8   | 8   | 8   | 8        | 8   | 8     |       |    | 8   | 8   | 8   | 8    | 8          |        |        | 8        | 8   | 8   | 8          | 8   |     | 21   | 1   |
| 8 378                                                                                                    | Вейдеман<br>7 Татьяна<br>Константиновна  | 2, Секретарь<br>учебной части, 0.5            |               | 4        | 4       |                |      | 4         | 4     | 3         |        |      | 4   | 4   | 4   | 4        | 4   | 4     |       |    | 4   | 4   | 4   | 4    | 4          |        |        | 4        | 4   | 4   | 4          | 4   |     | 21   |     |
| 9 320                                                                                                    | Гавлицкая<br>Татьяна<br>Иннокентьевна    | 1, Преподаватель,<br>1                        | 0             | 0        | 0       | 0              | ۰    | 0         | 0     | 0         | 0      | 0    | •   | 0   | 0   | 0        | 0   | 0     | 0     | ۰  | 0   | 0   | 0   | 0    | 0          | 0      | •      | 0        | 0   | 0   | 0          | 0   | 0   | 0    |     |
| 10 32                                                                                                    | Невмывако<br>Юлия<br>Александровна       | 1, Мастер<br>производственного<br>обучения, 1 |               | 0        | 0       | 0              | 0    | 0         | 0     | 0         | 0      | 0    | ۰   | 0   | 0   | 0        | 0   | 0     | 0     | •  | 0   | 0   | 0   | 0    | 0          | 0      | •      | 0        | 0   | 0   | 0          | 0   | 0   | 0    |     |
| 11 32                                                                                                    | Невмывако<br>Юлия<br>Александровна       | 2, Преподаватель,<br>0.5                      | 0             | 0        | 0       | 0              | •    | 0         | 0     | 0         | 0      | 0    | ۰   | 0   | 0   | 0        | 0   | 0     | 0     | •  | 0   | 0   | 0   | 0    | 0          | 0      | •      | 0        | 0   | 0   | 0          | 0   | 0   | 0    |     |
| 12 423                                                                                                    | о Хандошко Юлия<br>Андреевна             | 1, Социальный<br>педагог, 1                   |               | 0        | 0       | 0              | ۰    | 0         | 0     | 0         | 0      | 0    | •   | 0   | 0   | 0        | 0   | 0     | 0     | ۰  | 0   | 0   | 0   | 0    | 0          | 0      | •      | 0        | 0   | 0   | 0          | 0   | 0   | 0    |     |
| 13 865                                                                                                    | Шестакова<br>4 Олеся<br>Владимировна     | 1, Мастер<br>производственного<br>обучения, 1 |               | 0        | 0       | 0              | •    | 0         | 0     | 0         | 0      | 0    | •   | 0   | 0   | 0        | 0   | 0     | 0     | •  | 0   | 0   | 0   | 0    | 0          | 0      | •      | 0        | 0   | 0   | 0          | 0   | 0   | 0    |     |
|                                                                                                    | 2                                        |                                               |               |          |         |                |      |           |       |           |        |      |     |     |     |          |     |       |       |    |     |     |     |      |            |        |        |          |     |     |            |     |     |      |     |
|                                                                                                    | охранить                                 |                                               |               |          |         |                |      |           |       |           |        |      |     |     |     |          |     |       |       |    |     |     |     |      |            |        |        |          |     |     |            |     |     |      | -   |
| •                                                                                                    |                                          |                                               |               |          |         |                |      | _         |       |           |        |      |     |     |     |          | _   | 1     |       |    | 1   |     | -   |      |            | _      |        | _        |     |     |            | _   | @ · |      |     |
| ОТОВО                                                                                                    |                                          |                                               |               |          |         |                |      |           |       |           |        |      |     |     |     |          |     |       |       |    |     |     | 3   | Мест | ная и      | нтра   | сеть   |          |     |     | 1          | •   | 12  | .5%  | •   |

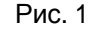

- b. Внести данные по тарификации (этот пункт предназначен только для подразделений с тарификацией!) (рис. 2) в сформированный табель в колонку «Отработано часов» (показано стрелкой 1) внести количество часов (3), отработанных сотрудником за табелируемый период (это и есть тарификация). Количество часов, отработанных сотрудником за день, система рассчитает автоматически. Внести данные в графу «Отработано часов» возможно только тем сотрудникам, которые работают по тарифицируемому графику. Для остальных сотрудников графа «Отработано часов» блокирована (2). Для подразделений, у которых нет тарификации, графа «Отработано часов» заблокирована. Табель учета рабочего времени для таких подразделений формируется как обычно.
- с. При внесении данных по тарификации в электронном табеле отображаются только дневные часы, так как на данном шаге вносится только информация об отсутствии работника на рабочем месте. Ночные часы смены выводятся на этапе распечатки табеля по кнопке «PDF-отчет».

| Саболь редактиравання учета рабочего времени(табельщики) - Windows Internet Explorer |                                                                             |                                       |                                              |            |             |        |      |      |       |       |          |     |        |      |      |      |      |     |        |        |    |                                       |     |     | Ð   | X     |      |      |     |      |         |       |       |                 |      |        |
|--------------------------------------------------------------------------------------|-----------------------------------------------------------------------------|---------------------------------------|----------------------------------------------|------------|-------------|--------|------|------|-------|-------|----------|-----|--------|------|------|------|------|-----|--------|--------|----|---------------------------------------|-----|-----|-----|-------|------|------|-----|------|---------|-------|-------|-----------------|------|--------|
| 0                                                                                    | (◯) ▼ (E) http://reg.wwsu.ru/RTFReport/default.aspv/report=1286038Params=/; |                                       |                                              |            |             |        |      |      |       |       |          |     |        |      |      | +,   | ×    | 2   | Live S | 5earch |    |                                       |     |     | _   | _     | 2    | - (  |     |      |         |       |       |                 |      |        |
| ¢                                                                                    | айл Пр                                                                      | равка Вид Избран                      | ное Сервис Справка                           |            |             |        |      |      |       |       |          |     |        |      |      |      |      |     |        |        |    |                                       |     |     |     |       |      |      |     |      |         |       |       |                 |      |        |
| X                                                                                    | n the pdf                                                                   | forge and the YA                      | HOO! SEARCH V                                | iearch 🔶 🔀 | PDFC        | reator | ebY  | eBay | a A   | mazor | 1        | ଓ ୦ | ptions | •    |      |      |      |     |        |        |    |                                       |     |     |     |       |      |      |     |      |         |       |       |                 |      |        |
|                                                                                      |                                                                             |                                       |                                              |            |             |        |      |      |       |       |          |     |        |      | ~    | >>   |      |     |        |        |    |                                       |     |     |     |       |      |      |     |      |         |       |       |                 |      |        |
| 🔛 🔸 🛊 Главная. Владивостокский 🧶 Табель редактировани 🗴                              |                                                                             |                                       |                                              |            |             |        |      |      |       |       |          |     |        |      |      |      |      |     |        |        |    |                                       |     |     |     |       |      |      |     |      |         |       |       |                 |      |        |
|                                                                                      |                                                                             |                                       |                                              |            |             |        |      |      |       |       |          |     |        |      |      |      |      |     |        |        |    |                                       |     |     |     |       | Инс  | трук | ция |      | 2001    | гавле | эник  | о та(           | беля | -      |
|                                                                                      |                                                                             |                                       | Taɓ                                          | јель у     | че          | та     | pa   | б    | оче   | его   | В        | pe  | eMe    | ен   | и.   | Г    | le   | la  | ΓЬ     | не     | p  | aa                                    | вре | эш  | ен  | la.   |      |      |     |      |         |       |       |                 |      |        |
|                                                                                      |                                                                             |                                       |                                              |            |             | 1      | Фор  | MM   | ров   | ани   | е т      | габ | еля    | 1 3a | Ma   | арт  | pa   | зре | ше     | но     |    |                                       |     |     |     |       |      |      |     |      |         |       |       |                 |      |        |
|                                                                                      |                                                                             | Период та                             | белирования:                                 |            |             |        |      |      |       |       |          |     |        |      |      |      |      |     |        |        |    |                                       |     |     |     |       |      |      |     |      |         |       |       |                 |      |        |
|                                                                                      |                                                                             | Целый мес                             | яц                                           |            | 11          |        |      |      |       |       |          |     |        |      |      |      |      |     |        |        |    |                                       |     |     |     |       |      |      |     |      |         |       |       |                 |      |        |
|                                                                                      |                                                                             | Выберите п                            | Fe                                           | од:        |             |        | меся | ц:   |       | Вы    | бер      | ите | кур    | атој | ра д | ля г | теча | тно | й ф    | орм    | ы: | назначить права на корректировку таби |     |     |     |       |      |      |     |      |         |       |       |                 |      |        |
| Ī                                                                                    | Профе                                                                       | ссиональный ли                        | цей                                          | ~          | 2012        | 2      |      | 1ap  | r.    |       | ~        |     | Ба     | аран | ник  | И. Н | ١.   |     |        |        | 4  |                                       |     |     |     |       |      |      |     |      | distant |       |       | -               |      | -      |
| Сформировать новый табель Показат Проект отчета РDF отчет                            |                                                                             |                                       |                                              |            |             |        |      |      |       |       |          |     |        |      |      |      |      |     |        |        |    |                                       |     |     |     |       |      |      |     |      |         |       |       |                 |      |        |
|                                                                                      |                                                                             |                                       |                                              |            |             |        |      |      |       |       |          |     |        |      |      |      |      |     |        |        |    | -                                     |     |     |     |       |      |      |     |      |         |       |       |                 |      |        |
| Табель учета рабочего времени за Март 2012 года                                      |                                                                             |                                       |                                              |            |             |        |      |      |       |       |          |     |        |      |      |      |      |     |        |        |    |                                       |     |     |     |       |      |      |     |      |         |       |       |                 |      |        |
| Nº<br>D/D                                                                            | Таб.                                                                        | ФИО сотрудника                        | Поток, должность,                            | Отработано |             |        |      | -    | -     |       |          |     |        |      |      |      |      | Чис | ла м   | есяца  | 3  |                                       |     | -   |     |       |      |      |     |      |         |       |       |                 | Pa   | -6     |
| -                                                                                    |                                                                             | Баранова                              | 1 Macten                                     |            | 2           | 2      | 3    | 4    | 5 6   | 5 7   | 8        | 9   | 10     | 11   | 12   | 13   | 14   | 15  | 16     | 17     | 18 | 19                                    | 20  | 21  | 22  | 23    | 24   | 25 2 | 26  | 27 1 | .8      | 29 3  | 30 :  | 31              | Дни  | 4      |
| 1                                                                                    | 3871                                                                        | Марина<br>Юрьевна                     | производственного обучения, 1                |            | 6           | 6      | 6    | [    | 6 6   | 5 5   |          | 6   | 6      |      | 6    | 6    | 6    | 6   | 6      | 6      |    | 6                                     | 6   | 6   | 6   | 6     | 6    |      | 6   | 6    | 6       | 6     | 6     | 6               | 26   | 1      |
| 2                                                                                    | 3862                                                                        | Барыбина<br>Наталья                   | 1, Мастер<br>производственного               |            | 6           | 6      | 6    | ſ    | 6 6   | 5 5   | ;        | 6   | 6      |      | 6    | 6    | 6    | 6   | 6      | 6      |    | 6                                     | 6   | 6   | 6   | 6     | 6    |      | 6   | 6    | 6       | 6     | 6     | 6               | 26   | ļ.,    |
| Ľ                                                                                    |                                                                             | Александровна                         | обучения, 1                                  | $\geq$     | 3           |        |      |      |       |       |          |     |        |      |      |      |      |     |        |        |    |                                       |     |     |     |       |      |      |     |      |         |       |       | Ľ.              |      | 1      |
| 3                                                                                    | 4332                                                                        | Диадоровна<br>-                       | 1, преподаватель,<br>1                       | 45         | <b>J</b> .7 | 1.7    | 1.7  | l    | 1.7 1 | .7 1. | 7        | 1.7 | 1.7    |      | 1.7  | 1.7  | 1.7  | 1.7 | 1.7    | 1.7    |    | 1.7                                   | 1.7 | 1.7 | 1.7 | 1.7   | 1.7  | 1    | .7  | 1.7  | 7       | 1.7 1 | 7 1   | 1.7             | 26   | 4      |
| 4                                                                                    | 3209                                                                        | Брыжеватая<br>Наталья<br>Алексеевча   | 1, Заместитель<br>директора лицея,           |            | 8           | 8      |      | [    | 8 8   | 3 7   |          |     |        | 8    | 8    | 8    | 8    | 8   | 8      |        |    | 8                                     | 8   | 8   | 8   | 8     |      |      | 8   | 8    | 8       | 8     | 8     |                 | 21   | 1      |
|                                                                                      | 2200                                                                        | Брыжеватая                            | 2, Преподаватель,                            | 55         |             |        |      |      |       | 1 5   | -        |     |        |      |      |      |      | 0.1 |        |        |    |                                       |     |     |     |       |      |      |     |      |         |       |       | 2.1             | 26   |        |
| Ľ                                                                                    | 3209                                                                        | Алексеевна                            | 0.25                                         |            | 2.1         | 2.1    | 2.1  |      | 2.1 2 | 1 2.  | 1        | 2.1 | 2.1    |      | 2.1  | 2.1  | 2.1  | 2.1 | 2.1    | 2.1    |    | 2.1                                   | 2.1 | 2.1 | 2.1 | 2.1   | 2.1  | 4    |     | 2.1  |         | 2.1 2 | · 1 4 | 2.1             | 26   |        |
| 6                                                                                    | 2029                                                                        | Варнина<br>Анжелика                   | 6, Преподаватель,<br>0.5                     | 0          | 3           | 3      | 3    |      | 3 3   | 3 3   |          | 3   | 3      |      | 3    | 3    | 3    | 3   | 3      | 3      |    | 3                                     | 3   | 3   | 3   | 3     | 3    |      | 3   | 3    | 3       | 3     | 3     | 3               | 26   |        |
| ⊢                                                                                    |                                                                             | Сергеевна<br>Вейдеман                 |                                              |            | _           |        |      | _    |       | _     |          |     |        |      | _    | _    |      |     |        |        |    |                                       | _   | _   |     |       | -    |      |     |      |         |       |       |                 |      | -      |
| 7                                                                                    | 3787                                                                        | Татьяна<br>Константиновна             | 1, Секретарь, 1                              |            | 8           | 8      |      | l    | 8 8   | 3 7   | <u>'</u> |     |        | 8    | 8    | 8    | 8    | 8   | 8      |        |    | 8                                     | 8   | 8   | 8   | 8     |      | L    | 8   | 8    | 8       | 8     | 8     |                 | 21   | -      |
| 8                                                                                    | 3787                                                                        | Вейдеман<br>Татьяна<br>Константиновна | 2, Секретарь<br>учебной части, 0.5           |            | 4           | 4      |      | (    | 4     | . 3   |          |     |        | 4    | 4    | 4    | 4    | 4   | 4      |        |    | 4                                     | 4   | 4   | 4   | 4     |      |      | 4   | 4    | 4       | 4     | 4     |                 | 21   |        |
| 9                                                                                    | 3208                                                                        | Гавлицкая<br>Татьяна<br>Иннокентьевна | 1, Преподаватель,<br>1                       | 0          | 0           | 0      | 0    | •    | 0     |       |          | 0   | 0      | ۰    | 0    | 0    | 0    | 0   | 0      | 0      | ۰  | 0                                     | 0   | 0   | 0   | 0     | 0    | •    | С   | 0    | 0       | 0     | 0     | 0               | 0    |        |
| 10                                                                                   | 328                                                                         | Невмывако<br>Юлия<br>Александровна    | 1, Мастер<br>производственного<br>обучения 1 |            | o           | 0      | ο    | •    | 0     |       |          | o   | ο      | ۰    | o    | 0    | 0    | 0   | o      | o      | ۰  | 0                                     | ο   | 0   | ο   | 0     | 0    | •    | э   | 0    | 0       | 0     | 0     | 0               | 0    | •      |
|                                                                                      | Готово                                                                      |                                       |                                              |            |             | _      |      |      |       | _     |          | _   | _      | _    | _    |      | _    |     |        |        |    |                                       |     |     | Mer | тнаяч | нтра | сеть |     |      |         |       | - 6   | 12 <sup>c</sup> | 1%   | -<br>- |
| -                                                                                    |                                                                             |                                       |                                              |            |             |        |      |      |       |       |          |     |        |      |      |      |      |     |        |        |    |                                       |     |     |     |       |      |      |     |      |         | 1.000 |       |                 |      |        |

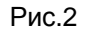

d. Далее проставить отсутствие сотрудника на рабочем месте. Существует возможность откорректировать только ячейки, содержащие числовые значения. Сведения, внесенные ОКД, на основании первичных документов корректировке не подлежат. Для обозначения отсутствия работника на рабочем месте используется заглавная русская буква «Н». Корректировка производится нажатием на левую кнопку мыши в ячейке с числовым значением. При этом числовое значение заменяется на букву «Н», при повторном нажатии – происходит обратная замена.

**Для тарифицируемых подразделений:** обратите внимание – при добавлении «Н»-Ки количество часов, отработанных за день пересчитывается!

- Чтобы сохранить сформированный табель и внесенные изменения необходимо нажать кнопку «Сохранить». После сохранения табеля кнопка «Сформировать новый табель» блокируется.
- 8. Для того чтобы продолжить корректировку ранее сохраненного табеля или отослать на расчет нужно нажать кнопку «Показать».

Если при нажатии кнопки «Показать» список сотрудников начинается не с первой позиции (порядковый номер начинается не с 1), то табельщику необходимо обратиться в отдел ОКД и сообщить ФИО первого сотрудника в отображающемся списке для исправления ошибки по нему.

- 9. Для того чтобы отправить табель на расчет используется кнопка «Отослать на расчет». После отправки табеля на расчет кнопка «Показать» блокируется.
- 10. Посмотреть табель, отправленный на расчет можно нажав на кнопку «Проект отчета», предварительно выбрав подразделение и учетный период (год и месяц).
- 11. Отосланный на расчет табель необходимо распечатать и представить в расчетный отдел на бумажном носителе. Распечатать табель можно нажав кнопку «PDF-отчет», предварительно выбрав подразделение, учетный период (год и месяц) и курирующего

руководителя. Это обязательные параметры для формирования PDF-отчета. Вывод табеля на бумажный носитель доступен после расчета табеля учета использования рабочего времени в подсистеме «Персонал» сотрудниками ОКД и предоставления подразделениям разрешения на печать на портале. Пока табель не рассчитан в подсистеме «Персонал» и не дано разрешение распечатать табель, на портале кнопка «PDF-отчет» не будет активна.

12. При обнаружении ошибки в табеле после отправки его на расчет табельщику необходимо обратиться в ОКД для отмены расчета табеля. После отмены расчета данные тарификации сохраняются и при необходимости возможна их корректировка. Данные по отсутствию сотрудника на рабочем месте («Н»-ки) утрачиваются и их необходимо внести заново.